Takming University of Science and Technology

德明財經科技7

電子計算機中心

第 035 期 中華民國 105 年 6 月 1 日 發行人:韓孟麒主任 總編輯:李慎芬組長 主編:簡國璋

服務與維修專線:2885

【服務公告】

1. 協助教務處進行 105 學年第一學期選課作業(徐麗文 簡國璋 撰稿)

電子計算機中心(以下簡稱本中心),已於開學後之第十五週,協助教務處,進行 105 學年第一學期選 課作業。根據上學期成功的經驗,本次網路選課的 Web Server 及資料庫,仍繼續租用中華電信的雲端設備, 選課網址如下:<u>http://select.takming.edu.tw</u>。為了協助學生選課,解決系統操作及網路技術問題,本中心 依協助選課標準作業流程,於5月30日至6月2日,皆安排人員留守,監控網路流量及解決學生有關網路 連線問題;留守人員名單如下:余哲雄、黃洪源、李慎芬等三位組長以及組員徐麗文老師。

服務與技術通

Service and Techn

由於下學期 3 升 4 年級學生要面臨實習,所以選課人數為少。值得一提的是: 6 月 1 日,由於本中心 靈活調整選課電腦設備配置,使得 Web Server 使用策略奏效,在短短 12 分鐘內,系統就完成了 1,516 人選 課。

三日來,本中心監控之情形如下:

- (1)5月30日(3升4年級學生)
  - 08:06:共134 人完成選課
  - 08:12:共156人完成選課
  - 08:30:共171人完成選課
  - 09:00:共185人完成選課
- (2)5月31日(2升3年級學生)
  - 08:06:共 511 人完成選課
  - 08:12:共656人完成選課
  - 08:30:共1204 人完成選課
  - 09:00:共1621人完成選課

(3)6月1日(1升2年級學生)

08:06 共 1,058 人完成選課 <<<<調整 Web Server 使用策略奏效

08:12 共 1,516 人完成選課 <<<<調整 Web Server 使用策略奏效

- 08:30 共 1,620 人完成選課
- 09:00 共 1,668 人完成選課

|            | 5月30日   | 5月31日   | 6月1日    |
|------------|---------|---------|---------|
| 年級         | 3升4年級學生 | 2升3年級學生 | 1升2年級學生 |
| 總學生數       | 1,751   | 1,764   | 1,857   |
| 已做完教學評量學生數 | 1,570   | 1,720   | 1,778   |

經統計,以下為各年級總學生數,及已做完教學評量學生數,敬請參考:

2. 舉辦兩場「德明企業架構」研討會(劉韋辰 撰稿)

為了建立「徳明企業架構」(Takming Enterprise Architecture, TEA),以奠定「校園 e 化」基礎,使全校 教育行政人員及教師,積極參與校務研究(Institutional Research)工作,本中心與資訊科技系「專案類企業 架構之研究」教師成長社群、社團法人中華企業架構師學會,共同舉辦兩場企業架構工具 Archi 實作的研 討會。

兩場課程分別為:在105年5月11日所舉辦的「企業架構工具 Archi 實作(一)-基本操作」、105年6月1日舉辦的「企業架構工具 Archi 實作(二)-案例實作」,皆獲得學校老師的熱烈支持,老師們在課程中, 展現出積極的參與態度,對於 Archi 此套軟體,有正面的評價。

3. 召開電子計算機諮詢委員會(李慎芬 撰稿)

本中心於 105 年 5 月 17 日(二)上午 09:30 時,假綜合大樓 A212 會議室,召開了本學年第三次電子計 算機諮詢委員會。本會議,由校長主持,各系所委員出席,共同審查 105 學年度預算申請資本門品項中, 有關資訊設備軟硬體部份。在電算中心韓孟麒主任的引導下,共審查了 54 項提報,過程順利。

唯:

(1) 行政用途之個人電腦汰換,請各申購單位,參照總務處所訂之「電腦配用與汰換要點」辦理。

(2) 電子資料庫、電子期刊、電子書、線上學習系統、題庫系統及網路教學課程等型態之軟硬體物件,屬圖書館電子資源的項目;請各申購單位,向圖書館提報辦理。

【技術分享】

電腦速度莫名變慢問題的解決方式 (白育澄 撰稿)

電腦用久了,常常會覺得執行速度越來越慢,效能越來越差;這情形,有時候可能是電腦在你不知情的情況下,被安裝了一些不需要的或者是惡意的軟體,在背地裡執行,同時拖慢你電腦的速度。

以下介紹一種在協助同仁處理電腦速度變慢時常用到的免費軟體,也許可以幫忙解決這類惱人的問題。

步驟一、至 Google 打入 Junkware Removal Tool, 選擇 Google 搜尋,如下圖所示。

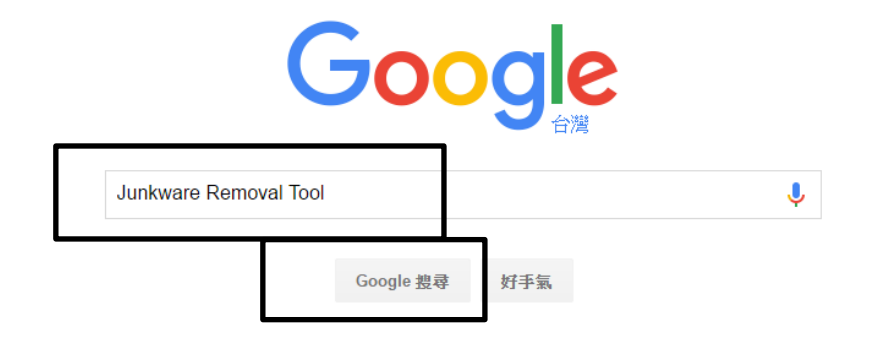

步驟二、按下 Malwarebytes Junkware Removal Tool 連結,如下圖所示。

| Google | Junkware Removal Tool                                                                                                    | ୍ତ୍ୟ 🔍 |
|--------|----------------------------------------------------------------------------------------------------|--------|
|        | <b>全部</b> 影片 圖片 新聞 應用程式 更多▼ 搜尋工具                                                                                                    |        |
|        | 約有 383,000 增結果 (搜尋時間: 0.20 秒)<br>Malwarebytes   Junkware Removal Tool<br>https://www.malwarebytes.org/junkwareremovaltobl/ ▼ 霸續這個總百<br>Junkware Removal Tool by Malwarebytes removes adware, unwanted toolbars, and<br>potentially unwanted programs (PUPs). |        |

步驟三、選擇 DOWNLOAD,如下圖所示。

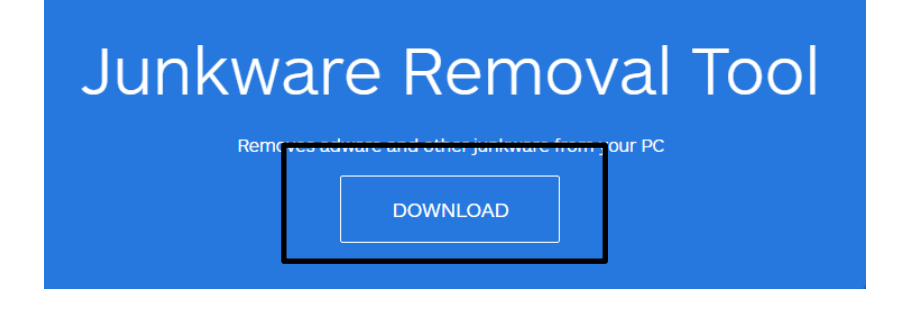

步驟四、執行 JRT 下載程式,如下圖所示。

| ⊖ ⊖ ⊂ <b>I</b> → us                                                                                                    | ser ▶ 下載                                                                                                    |  |
|----------------------------------------------------------------------------------------------------|----------------------------------------------------------------------------------------------------|--|
| 組合管理 ▼ 🛛 🗖                                                                                                    | 〕開啟 共用對象 ▼ 燒錄 新增資料夾                                                                                                    |  |
| ★ 我的最愛 ▶ 下載 ■ 桌面 ● 最近的位置                                                                                                    | JRT<br>Junkware Removal Tool<br>Malwarebytes                                                                                                    |  |
| 開啟檔案 - 安全性警                                                                                                    | 5告                                                                                                    |  |
| 是否要執行這個檔案?                                                                                                    |                                                                                                    |  |
| 名和<br>副1  裂行者<br>類型<br>谷和<br>類型<br>谷和<br>一<br>の<br>谷和<br>一<br>の<br>谷和<br>一<br>の<br>谷<br>花<br>一<br>の<br>谷<br>花<br>一<br>の<br>谷<br>花<br>一<br>の<br>谷<br>花<br>一<br>の<br>谷<br>七<br>名<br>和<br>の<br>谷<br>七<br>名<br>の<br>谷<br>七<br>名<br>の<br>谷<br>七<br>名<br>の<br>谷<br>七<br>名<br>の<br>ろ<br>七<br>名<br>の<br>ろ<br>七<br>名<br>の<br>ろ<br>七<br>の<br>ろ<br>名<br>の<br>ろ<br>名<br>の<br>ろ<br>名<br>の<br>ろ<br>ろ<br>ろ<br>ろ<br>ろ<br>ろ<br>ろ<br>ろ<br>ろ<br>ろ<br>ろ<br>ろ<br>ろ | <ul> <li>C:\Users\user\Downloads\URT.exe</li> <li><u>Malwarebytes Corporation</u></li> <li>應用程式</li> <li>C:\Users\user\<u>Downloads\JRT.exe</u></li> </ul> |  |
| ☑ 開啟這個檔案前                                                                                                    | 執行(R) 取消<br>前一定要先詢問(W                                                                                                    |  |
| ・<br>種然來自<br>有可能會<br>體。 <u>有</u> 什                                                                                                    | 網際網路的檔案可能是有用的,但是這個檔案類型<br>個書您的電腦。諸只執行來自您所信任發行者的軟<br>- <u>麼樣的風險?</u>                                                                                        |  |

注意!執行 JRT 之前,請將其它的軟體關閉(例:編輯中的 WORD、OUTLOOK 等),否則 JRT 將會強制關閉所 有的軟體與檔案。

步驟五、準備執行 JRT,請按任意鍵繼續(Enter),如下圖所示。

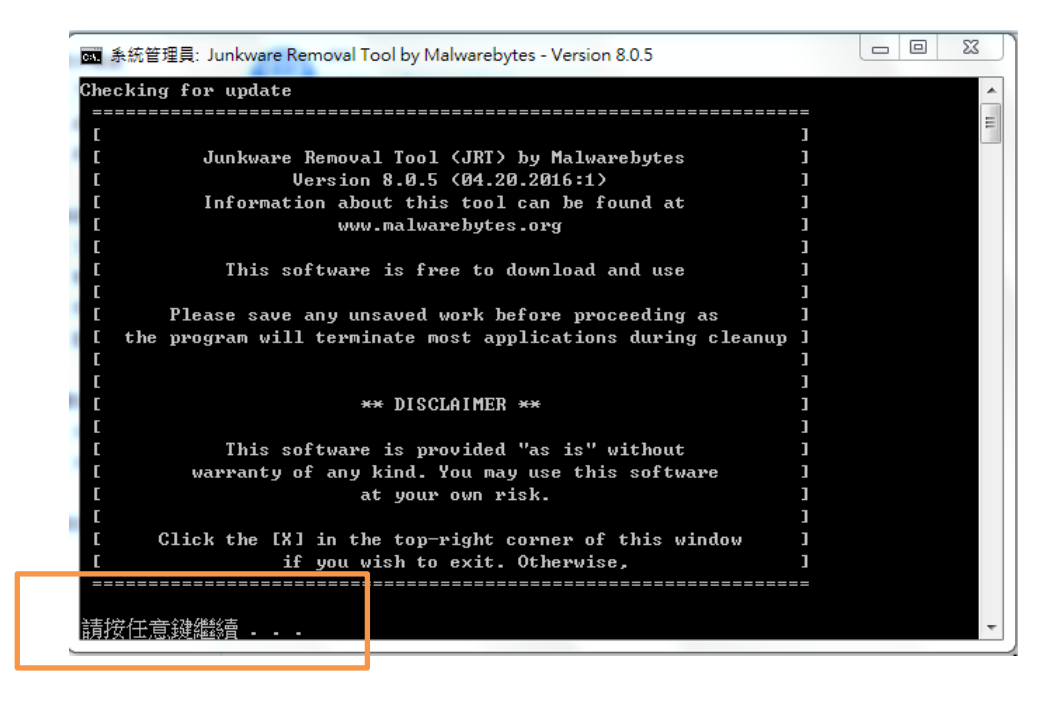

步驟六、掃瞄完成

|                                                                                   | ** DISCLAIMER **                                                                          | 3 |  |
|-----------------------------------------------------------------------------------|-------------------------------------------------------------------------------------------|---|--|
| C C                                                                               |                                                                                           | ] |  |
| τ                                                                                 | This software is provided "as is" without                                                 | ] |  |
| τ                                                                                 | warranty of any kind. You may use this software                                           | ] |  |
| C                                                                                 | at your own risk.                                                                         | ] |  |
| E                                                                                 |                                                                                           | ] |  |
| E                                                                                 | lick the [X] in the top-right corner of this window                                       | 1 |  |
| τ                                                                                 | if you wish to exit. Otherwise,                                                           | ] |  |
| (*<br>( <del>**</del>                                                             | <ul> <li>Processes</li> <li>Startup - Logon</li> <li>Startun - Scheduled Tasks</li> </ul> |   |  |
| ( <del>***</del> )                                                                |                                                                                           |   |  |
| ( <del>***</del><br>( <del>****</del>                                             | ) Services                                                                                |   |  |
| ( <del>***</del><br>( <del>****</del><br>( <del>****</del>                        | <ul> <li>Services</li> <li>File System</li> </ul>                                         |   |  |
| ( <del>***</del><br>( <del>****</del><br>( <del>*****</del><br>( <del>*****</del> | <ul> <li>Services</li> <li>File System</li> <li>Browsers</li> </ul>                       |   |  |
| ( <del>***</del><br>( <del>****</del><br>( <del>*****</del><br>( <del>*****</del> | <ul> <li>Services</li> <li>File System</li> <li>Browsers</li> <li>Shortcuts</li> </ul>    |   |  |

## 步驟七、JRT 產生掃瞄報告

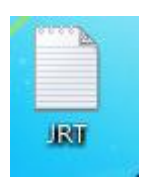

步驟八、看完報告內容後,建議重新開機

| 福葉(F) 編輯(E) 悟式(○) 懷視(V) 説明(H)                                                                                                    |
|----------------------------------------------------------------------------------------------------|
| Junkware Removal Tool (JRT) by Malwarebytes<br>Version: 8.0.5 (04.20.2016)<br>Operating System: Windows 7 Professional x64<br>Ran by user (Administrator) on 2016/04/26 週二 at 9:41:29.04                                                                                                    |
| File System: 26                                                                                                    |
| Successfully deleted: C:\Users\user\AppData\Loca\\rashrpt (Folder)<br>Successfully deleted: C:\Users\user\AppData\Loca\\rashrpt (Folder)<br>Successfully deleted: C:\Users\user\AppData\Loca\\Wincrosoft\Windows\Temporary Internet Files\Content.IES\0PS72R2M (Temporary Internet Files Folder)<br>Successfully deleted: C:\Users\user\AppData\Loca\\Wincrosoft\Windows\Temporary Internet Files\Content.IES\02X0PD5 (Temporary Internet Files Folder)<br>Successfully deleted: C:\Users\user\AppData\Loca\\Wincrosoft\Windows\Temporary Internet Files\Content.IES\1ES\02X0PD5 (Temporary Internet Files Folder)<br>Successfully deleted: C:\Users\user\AppData\Loca\\Wincrosoft\Windows\Temporary Internet Files\Content.IES\1XINVOA (Temporary Internet Files Folder)<br>Successfully deleted: C:\Users\user\AppData\Loca\\Wincrosoft\Windows\Temporary Internet Files\Content.IES\1XINVOA (Temporary Internet Files Folder)<br>Successfully deleted: C:\Users\user\AppData\Loca\\Wincrosoft\Windows\Temporary Internet Files\Content.IES\01IJ7XND (Temporary Internet Files Folder)<br>Successfully deleted: C:\Users\user\AppData\Loca\\Wincrosoft\Windows\Temporary Internet Files\Content.IES\00XIDTW (Temporary Internet Files Folder)<br>Successfully deleted: C:\Users\user\AppData\Loca\\Wincrosoft\Windows\Temporary Internet Files\Content.IES\00XIDTW (Temporary Internet Files Folder)<br>Successfully deleted: C:\Users\user\AppData\Loca\\Wincrosoft\Windows\Temporary Internet Files\Content.IES\00XIDTW (Temporary Internet Files Folder)<br>Successfully deleted: C:\Users\user\AppData\Loca\\Wincrosoft\Windows\Temporary Internet Files\Content.IES\00XIDTW (Temporary Internet Files Folder)<br>Successfully deleted: C:\Windows\System32\config\System32\config\System32\ |
| Registry: O                                                                                                    |
| Scan was completed on 2016/04/26 3qI二 at 9:46:54.92                                                                                                    |
| End of JRT log                                                                                                    |
|                                                                                                    |
|                                                                                                    |

【一般宣導】

- 1. 敬請尊重智慧財產權,有關校園網路使用規範、智慧財產權之宣導及注意事項,請多予關注,相關網址 如下:<u>http://www.takming.edu.tw/cc/</u>。
- 2. 請勿安裝來路不明之非法軟體,以免觸法。